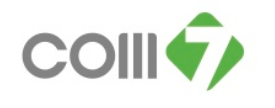

## คู่มือการแก้ไขข้อมูลกะงานที่เอกสารบันทึกขอแก้ไข/ปรับปรุงเวลา ไม่ตรงกันกับในตารางการทำงาน สถานะ " อนุมัติ "

วิธีการตรวจสอบ คือ ให้ตรวจสอบจาก วันที่ผิดพลาด , เลขที่เอกสารที่ผิดพลาด และสถานะเอกสาร ว่าข้อมูลที่ ถูกต้อง ณ วันที่ผิดพลาดนั้น พนักงานจะต้องเข้างานกะใด

| Branch           | ID   | Name                  | วันที่ผิดพลาด | เลขที่เอกสารที่ผิดพลาด | สถานะเอกสาร กะงานที่เอกสารขอแก้ใข/ปรับปรุงเวลา |   | กะงานที่ตารางการทำงาน         |   |                               |
|------------------|------|-----------------------|---------------|------------------------|------------------------------------------------|---|-------------------------------|---|-------------------------------|
| ID 10_TCS_BNN212 | 5275 | นาย ชญานนท์ สุภาพโสภณ | 16/5/2556     | REP201305-2946         | อนุมัติ                                        | D | กะงาน D เวลา 11.00 - 20.00 น. | E | กะงาน E เวลา 12.00 - 21.00 น. |

## วิธีการยกเลิกเอกสาร สถานะเอกสาร "อนุมัติ"

ให้เลือกระบบ Approve Center > "เมนูบันทึกขอแก้ไข/ปรับปรุงเวลา"

1. เลือกเอกสารที่ต้องการยกเลิก โดยคลิกให้มี Tab สีน้ำเงิน

| บันพึกขอเขาไข/ปรับปรุงเวลา |                                                      |      |                       |         |                  |                      |                   |  |  |  |
|----------------------------|------------------------------------------------------|------|-----------------------|---------|------------------|----------------------|-------------------|--|--|--|
| 🖹 New 📝 Edit 🎉 Delete      |                                                      |      |                       |         |                  |                      |                   |  |  |  |
| Look for ทั้งหมด           |                                                      | 5275 |                       |         | Find             | View 📔 เอกสารทั้งหมด |                   |  |  |  |
| เลขที่เอกสาร               | เลขที่เอกสาร วันที่เอกสาร รหัสพ                      |      | ชื่อหนักงาน           | ตำแหน่ง | หน่วยงาน         | สถานะ                | ประเภทเอกสาร      |  |  |  |
| REP201302-1716             | 18/02/2556                                           | 5275 | นาย ชญานนท์ สุภาพโสภณ | PIS     | ID 10_TCS_BNN212 | อนุมัติ              | ขอแก้ไขเวลาห่างาน |  |  |  |
| REP201304-2663             | 21/04/2556                                           | 5275 | นาย ชญานนท์ สุภาพโสภณ | PIS     | ID 10_TCS_BNN212 | อนุมัติ              | ขอแก้ไขเวลาห่างาน |  |  |  |
| > REP201305-2946           | REP201305-2946 23/05/2556 5275 นาย ชญานนท์ สุภาพโสภณ |      | นาย ชญานนท์ สุภาพโสภณ | PIS     | ID 10_TCS_BNN212 | อนุมัติ              | ขอแก้ไขเวลาทำงาน  |  |  |  |
|                            |                                                      |      |                       |         |                  |                      |                   |  |  |  |

2. ให้ทำการดับเบิ้ลคลิกเอกสารที่ต้องการจะยกเลิก ตรวจสอบวันที่ทำงาน , รหัสกะงาน ที่ต้องการจะแก้ไข <u>ตัวอย่าง</u>

- เลขที่เอกสาร REP201305-2946, วันที่ 16/05/2556, รหัสกะงาน D

| 🦃 บันทึกขอเเค้ไข/ปรับปรุงเวลา :                                                                                                    | REP201305-2946 บาย ชญาบบพ์ สุภาพโสภณ                               | _ 🗆 🔀    |  |  |  |  |
|----------------------------------------------------------------------------------------------------|--------------------------------------------------------------------|----------|--|--|--|--|
| 🎦 New 🛛 🔡 Save 🛛 🛃 Save an                                                                                                    | d New 🗟 Save and Close 🛛 🦄 More Action 🗸 🔟 Close                   | 💠 🔿      |  |  |  |  |
| บันทึกขอแก้ไข/ปรับปรุงเวล                                                                                                    |                                                                    | อนุมัติ  |  |  |  |  |
| 🎒 Details 🔹 🔺                                                                                                    | General การอนมัติ การขกเล็ก Administrator Note Attachment          |          |  |  |  |  |
| Information     Voter menu     Voter menu     Rep201305-2946     Rep201305-2946      Rep201305-2946      Rep201305-2946      Rep201305-2946 |                                                                    |          |  |  |  |  |
|                                                                                                    | รหัสพนักงาน 5275 - นาย ชญานนท์ สุภาพโสภณ                           |          |  |  |  |  |
|                                                                                                    | ตำแหน่ง PIS หน่วยงาน ID 10_TC5_BNN212                              |          |  |  |  |  |
|                                                                                                    | ประเศษเอกสาร                                                       |          |  |  |  |  |
|                                                                                                    | <ul> <li>ช่วงข้อมูล</li> </ul>                                     |          |  |  |  |  |
|                                                                                                    | - ประเภทข้อมูลสถาแะข้อมูล                                          |          |  |  |  |  |
|                                                                                                    | 🎯 ກະທານປກທີ 👘 ບົກຄື                                                |          |  |  |  |  |
|                                                                                                    | 🎯 ทั้งหมด                                                          |          |  |  |  |  |
|                                                                                                    | วากวันที่ 🦉 👘 รัง                                                  |          |  |  |  |  |
|                                                                                                    |                                                                    |          |  |  |  |  |
|                                                                                                    | วันที่ทำงาน รหัสกะงาน วันเวลาเข้า(1) วันเวลาออก(1) สาเหตุ หมายเหตุ |          |  |  |  |  |
|                                                                                                    | >1 16/05/2556 D 16/05/2556 10:49 16/05/2556 20:00 ไม่ได้ลงเวลา ออก |          |  |  |  |  |
|                                                                                                    |                                                                    | <u> </u> |  |  |  |  |
|                                                                                                    |                                                                    |          |  |  |  |  |
| Task David                                                                                                    |                                                                    |          |  |  |  |  |
| Task Result                                                                                                    |                                                                    |          |  |  |  |  |

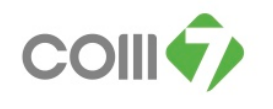

- 3. เมื่อเลือกแล้วให้มาที่ Tab การยกเลิก
  - 1. ให้มา ติ๊กถูก ข้างในช่องยกเลิก
  - 2. ให้ระบุ "หมายเหตุ" ในการยกเลิกเอกสาร เพื่อตรวจสอบข้อมูลในการยกเลิกเอกสาร
  - 3. NA Save and close

| 🧊 บันทึกขอแก้ไข/ปรับปรุงเวลา : REP201305-2946                                                                                                    | าย ชญาบบท์ สุภาพโสภณ                                                                                                    | _ = 🛛    |
|----------------------------------------------------------------------------------------------------|----------------------------------------------------------------------------------------------------|----------|
| 🎦 New 📙 Save 🛃 Save 🔒                                                                                                    | Close 🦙 More Action 🗸 👩 Close                                                                                                    | <b>\</b> |
| บันทึกขอแก้ไข∕ปรับปรุงเว <mark>ลา</mark>                                                                                                    |                                                                                                    | อนุมัติ  |
| Details<br>General msau<br>Constant<br>Constant<br>C | ม้ต์ การมาเล็ก Administrator Note Attachment<br>วันที่ยกเล็ก 11/11/2556 เช<br>ผู้อาเล็ก 6785 เชาะ มางสาว ณรัชชาโสยบุรุษ<br>หน่วยงาน Payroll<br>สาแหน่ง Payroll Specialist<br>หมายเหตุ แก้โขเวลาการทำงานใหม่ <br>2 | 21416    |
| Tack Pagulb                                                                                                    |                                                                                                    |          |

4. เมื่อยกเลิกเอกสารเรียบร้อยแล้ว สถานะของเอกสารจะเปลี่ยนเป็น สถานะ"<mark>อนุมัติและยกเลิก</mark>" ทันที

| บันทึกขอเขาไข/ปรับปรุงเวลา     |                                                    |             |                       |             |                  |                      |                   |  |  |  |
|--------------------------------|----------------------------------------------------|-------------|-----------------------|-------------|------------------|----------------------|-------------------|--|--|--|
| 🎦 New 📝 Edit 🎉 Delete 🔢 Delete |                                                    |             |                       |             |                  |                      |                   |  |  |  |
| Look for ทั้งหมด               |                                                    | 5275        |                       | <u></u>     | ind              | View 🚩 เอกสารทั้งหมด |                   |  |  |  |
| เลขที่เอกสาร                   | วันที่เอกสาร                                       | รหัสพนักงาน | ชื่อพนักงาน           | ณ เอ่าแหน่ง |                  | สถานะ                | ประเภทเอกสาร      |  |  |  |
| REP201302-1716                 | 18/02/2556                                         | 5275        | นาย ชญานนท์ สุภาพโสภณ | PIS         | ID 10_TCS_BNN212 | อนุมัติ              | ขอแก้ไขเวลาทำงาน  |  |  |  |
| REP201304-2663                 | P201304-2663 21/04/2556 5275 นาย ชญานนท์ สุภาพโสภณ |             | นาย ชญานนท์ สุภาพโสคณ | PIS         | ID 10_TCS_BNN212 | อนุมัติ              | ขอแก้ไขเวลาทำงาน  |  |  |  |
| > REP201305-2946               | EP201305-2946 23/05/2556 5275 นายชญานนท์ สุภาพโสภณ |             | นาย ชญานนท์ สุภาพโสคณ | PIS         | ID 10_TCS_BNN212 | ວນຸມັຕີແລະຍຸກເລີກ    | ขอแก้ไขเวลาห่างาน |  |  |  |
|                                |                                                    |             |                       |             |                  |                      |                   |  |  |  |
|                                |                                                    |             |                       |             |                  |                      |                   |  |  |  |

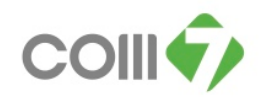

## เมื่อทำการยกเลิกเอกสารเรียบร้อยแล้ว ขั้นตอนต่อไป คือ

ให้เลือกระบบ Time Attendance > "เมนูบันทึกรูปแบบตารางการทำงาน"

- ให้มาตรวจสอบข้อมูลกะงานที่ตารางการทำงานของพนักงาน ว่า ณ วันที่ข้อมูลผิดพลาดนั้น พนักงานจะต้อง เข้ากะงานใด
  - วันที่ 16/05/2556 พนักงานจะต้องเข้างานกะ E เวลา 12.00 21.00 น. เพราะฉะนั้นที่ตารางการทำงาน ต้องกำหนดให้เป็นกะงาน E

| 🥱 กำหนดการวงการทำงาน<br>กำหนดดารางการทำงานของพนักงาน : 5275 นาย ชญานนท์ สุภาพโสภณ |                            |                                 |                                    |                            |                      |                     |  |  |  |
|-----------------------------------------------------------------------------------|----------------------------|---------------------------------|------------------------------------|----------------------------|----------------------|---------------------|--|--|--|
| <<                                                                                | เดือน                      | พฤษภาคม                         | <b>1</b> 2556                      |                            | >                    | >                   |  |  |  |
| อาทิตย์                                                                           | ฉันหร์                     | อังคาร                          | щs                                 | พฤหัสบดี                   | ศุกร์                | เสาร์               |  |  |  |
| 28 เมษายน                                                                         | 29                         | 30                              | 1 พฤษภาคม<br>11:00-20:00 D         | 2<br>11:00-20:00 D         | 3<br><b>Тинае</b>    | 4<br>11:00-20:00 D  |  |  |  |
| 5<br>11:00-20:00 D                                                                | 6<br>11:00-20:00 D         | 7<br><b>11:00-20:00 D</b>       | 8<br><b>11:00-20:00 D</b>          | 9<br><b>11:00-20:00 D</b>  | 10<br><b>วันหนุด</b> | 11<br>11:00-20:00 D |  |  |  |
| 12<br>11:00-20:00 D                                                               | 13<br>11:00-20:00 D        | 14<br><b>11:00-20:00 D</b>      | 15<br><b>11:00-20:00 D</b>         | 16<br>12:00-21:00 E        | 17<br><b>วัยหมุด</b> | 18<br>11:00-20:00 D |  |  |  |
| 19<br><b>11:00-20:00 D</b>                                                        | 20<br><b>11:00-20:00 D</b> | 21<br>11:00-20:00 D             | 22<br><b>11:00-20:00 D</b>         | 23<br><b>11:00-20:00 D</b> | 24<br>วันหยุด        | 25<br>11:00-20:00 D |  |  |  |
| 26<br>11:00-20:00 D                                                               | 27<br>11:00-20:00 D        | 28<br>11:00-20:00 D             | 29<br><b>11:00-20:00 D</b>         | 30<br>11:00-20:00 D        | 31<br><b>วัยหยุด</b> | 1 มิถุนายน          |  |  |  |
| 2                                                                                 | 3                          | 4                               | 5                                  | 6                          | 7                    | 8                   |  |  |  |
| กะงานปกติ<br>ขออนุมัติลา                                                          | วันหยุดกะงาน<br>ขอแลกกะงาน | วันหยุดบริษัท<br>ขอเปลี่ยนกะงาน | ขอห่างานล่วงเวล<br>ขอห่างานล่างเวล | າ<br>າແบบกลุ่ม             |                      |                     |  |  |  |
|                                                                                   |                            |                                 |                                    |                            |                      | Close               |  |  |  |

- แจ้ง Area Manager เพื่อให้ทำการประมวลผลตารางการทำงานของพนักงานใหม่ พร้อมทั้งแจ้งวันที่ ที่ได้มี การเปลี่ยนแปลงข้อมูลกะงาน เพื่อให้โปรแกรมอ่านก่ากะงานใหม่ของพนักงาน
- 3. Area Manager ทำการประมวลผลตารางการทำงานของพนักงานให้เรียบร้อย
- หลังจากที่ประมวลผลตารางการทำงานแล้ว พนักงานถึงจะสามารถทำการบันทึกขอแก้ไข/ปรับปรุงเวลา ของ วันที่ผิดพลาดนั้น ใหม่อีกครั้ง
- 5. เมื่อทำการแก้ไขข้อมูลรียบร้อยแล้ว ให้แจ้ง Area Manager เพื่อให้ทำการอนุมัติเอกสาร <u>หมายเหต</u>ุ

หลังจากที่ได้มีการแก้ไขข้อมูล ให้ถูกต้องตามขั้นตอนแล้วนั้น ให้ทำการส่ง Mail แจ้ง มาที่ <u>AC\_Payroll@comseven.com</u> เพื่อตรวจสอบข้อมูลเวลาการทำงานอีกครั้ง